# goodmoodfood & ADCELL – Anleitung für korrekte Einbindung

## 1. Anmeldung und Auswahl von Partnerprogrammen

- Registrierung: Besuche die <u>ADCELL-Website</u> und melde Dich sich als Publisher an.
- Wichtig:
  - Klicke unten links unter der Länderflagge auf "+ weitere Angaben"
  - Trage in das Feld Bemerkungen ein: "Publisher für goodmoodfood"
- Deine Bewerbung wird geprüft und in Kürze freigegeben, ca. 24 48h
- Gib alle erforderlichen Informationen ein, um dein Profil zu vervollständigen

#### 2. Bewerbung für das goodmoodfood-Partnerprogramm

- Partnerprogramm suchen: Nach dem Login → navigiere im Dashboard zu den Partnerprogrammen und suche nach goodmoodfood
- Bewerbung: Klicke auf das goodmoodfood-Partnerprogramm und bewirb dich. Nach der Prüfung erhältst du eine Benachrichtigung über die Zulassung

## 3. Nutzung von Textlinks:

Erstellung:

- Logge dich in dein ADCELL-Konto ein.
- Gehe zum goodmoodfood-Partnerprogramm und wähle unter "Werbemittel" die Option "Textlink".
- Klicke auf "→ HTML" und kopiere nur den t.adcell-link ohne " (lila markiert als Beispiel)
- <ahref="https://t.adcell.com/p/click?promold=388564&slotId=113840" target="\_blank" >...

# Tipps:

- Der lange Link sieht nicht gut aus, daher gerne über einen Link-shortener kürzen, dann könnte der gleiche Link so aussehen: https://shorturl.at/7elzo oder https://tinyurl.com/leckerkakao - je nach Linkshortener
- Mit dem Link kann auch ein QR-Code für Visitenkarten oder Printmedien generiert werden

# Wichtige Hinweise:

- Kennzeichnungspflicht: In Deutschland bist du verpflichtet, Affiliate-Links als Werbung zu kennzeichnen.
- Regelmäßige Überprüfung: Stelle sicher, dass deine Links aktuell sind und zu funktionierenden Seiten führen.
- Analyse: Nutze die Statistiken in deinem ADCELL-Dashboard, um den Erfolg deiner Links zu überwachen und deine Strategien entsprechend anzupassen.

#### Bei Fragen gerne bei ADCELL melden:

Telefon: +49 (0)30 - 6098361-0 Mail: service@adcell.de